# REVISTA ACADÉMICA EPMHNEIA

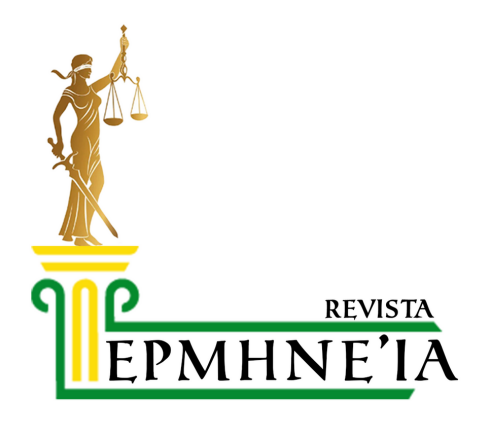

### **INSTRUCTIVO PARA REVISORES**

## INSTRUCCIONES PARA LA REVISIÓN DE ARTÍCULOS

A los usuarios que se hayan registrado como revisores en la revista Epmhneia se les podrán asignar manuscritos para evaluar. Las notificaciones serán por correo electrónico.

|   | [RAE] Solicitud de revisión de artículo D Recideo x                                                                                                    |                                     |          |          | ₽       | Ľ |
|---|----------------------------------------------------------------------------------------------------|-------------------------------------|----------|----------|---------|---|
| * | epmhnela_admin epmhnela_admin info@revistaepmhnela.com <u>a través de</u> svVIT8.main-hosting.eu<br>para mi =                                                                                                    | 22:16 (hace 3 minutos)              | ☆        | ٢        | 4       | : |
|   | Revisor:                                                                                                    |                                     |          |          |         |   |
|   | Tengo el convencimiento de que sería un excelente revisoria del manuscrito, "Prueba_epmhneia," que ha sido envisido a Revista Académica EPMHNEIA - Ciencias Jurídicas. A<br>con la esperanza de que aceptará llevar a cabo esta importante tarea para nosotros. | continuación encontrará             | el resun | nen del  | envío,  |   |
|   | Por favor, inicie sesión en la página web de la revista antes del 2024-05-11 para indicarnos si llevará a cabo o no la revisión, así como para tener acceso al envío y para registre<br>https://revistacemhnela.com/index.pha/revistaciencias/juridicas         | ar su revisión y recomendi          | ación. L | a direc  | ción es | 1 |
|   | La revisión propiamente dicha debería estar lista el 2024-05-11.                                                                                                    |                                     |          |          |         |   |
|   | Si no recuerda su nombre de usuarialo y contraseña, puede utilizar este enlace para restablecer su contraseña (esta le será enviada por correo electrónico junto con su nombre<br>index.php/revistacienciasjuridicas/dogn/lostPassaverd                         | e de usuario/a). <u>https://rev</u> | istaepm  | ihneia ( | :om/    |   |
|   | URL del envio: https://revistaepmhneia.com/index.php/revistaciencias/uridicas/reviewer/submission?submissionld=1                                                                                                    |                                     |          |          |         |   |
|   | Gracias por considerar nuestra solicitud.                                                                                                    |                                     |          |          |         |   |
|   | eprnhneia_admin eprnhneia_admin<br>info@revistaecmhneia.com                                                                                                    |                                     |          |          |         |   |

#### Allí encontrara los enlaces donde se localizan los archivos a revisar, y las fechas límites de entrega de la evaluación.

Si ingresa al portal de la revista mientras se le ha asignado un artículo, podrá verlo en la lista de envíos

| Mi list | a 1 Archivos                                                                                                    |          |           | Ayuda       |
|---------|----------------------------------------------------------------------------------------------------|----------|-----------|-------------|
| N       | lis envíos asignados                                                                                                    | Q Buscar | ▼ Filtros | Nuevo envío |
| 1       | Asignación de revisión<br>prueba<br>Plazo de respuesta: 2024-05-11 Plazo de revisión: 2024-05-11<br>A Esperando la respuesta del revisor/a. |          |           | Ver         |

#### AL HACER CLICK EN "VER", PODRÁ REVISAR LA INFORMACIÓN COMPLETA DEL ARTÍCULO (TÍTULO Y RESUMEN), Y DESCARGAR EL TEXTO COMPLETO. SI ESTÁ DE ACUERDO CON CONTINUAR LA REVISIÓN, CLIQUEE EN "ACEPTAR REVISIÓN".

| Solicitud                                                                                      | 2. Directrices                                                                             | 3. Descarga y revisión                                                                          | 4. Finalización                                                                        |                  |                       |
|------------------------------------------------------------------------------------------------|--------------------------------------------------------------------------------------------|-------------------------------------------------------------------------------------------------|----------------------------------------------------------------------------------------|------------------|-----------------------|
| Solicitud d                                                                                    | le revisión                                                                                |                                                                                                 |                                                                                        |                  |                       |
| Ha sido seleo<br>cronograma                                                                    | ccionado como pos<br>para esta revisión.                                                   | ible revisor/a del siguiente (<br>Esperamos contar con su ci                                    | envío. A continuación encontrará un resu<br>olaboración.                               | men de la p      | ropuesta, así como el |
| <b>Título del a</b><br>Prueba_epm                                                              | artículo<br>Inneia                                                                         |                                                                                                 |                                                                                        |                  |                       |
| Resumen                                                                                        |                                                                                            |                                                                                                 |                                                                                        |                  |                       |
| Prueba_epm                                                                                     | hneia                                                                                      |                                                                                                 |                                                                                        |                  |                       |
| Revisar                                                                                        | archivos                                                                                   |                                                                                                 |                                                                                        |                  | Q Buscar              |
| 🕅 2 R                                                                                          | levista Académica E                                                                        | PMHNEIA.docx                                                                                    |                                                                                        | 13 abril         | Texto del artículo    |
| Ver todos los                                                                                  | levista Académica E<br>s detalles del envío                                                | PMHNEIA.docx                                                                                    |                                                                                        | 13 abril<br>2024 | Texto del artículo    |
| Ver todos los                                                                                  | levista Académica E<br>s detalles del envío<br>ón de revisión                              | PMHNEIA.docx                                                                                    |                                                                                        | 13 abril<br>2024 | Texto del artículo    |
| Ver todos los<br>Planificaci<br>13-04-2024                                                     | evista Académica E<br>s detalles del envío<br>ón de revisión                               | PMHNEIA.docx                                                                                    | 11-05-2024                                                                             | 13 abril<br>2024 | Texto del artículo    |
| Ver todos los<br>Planificaci<br>13-04-2024<br>Petición del e                                   | evista Académica E<br>s detailes del envio<br>ón de revisión<br>ditor/o                    | PMHNEIA.docx       I11-05-2024       Fecha límite de la contest                                 | 11-05-2024<br>tación Fecha límite de la revisión                                       | 13 abril<br>2024 | Texto del artículo    |
| Ver todos los<br>Planificaci<br>13-04-2024<br>Petición del e                                   | evista Académica E<br>s detalles del envío<br>ón de revisión<br>ditor/o<br>s fechas límite | PMHNEIA.docx       11-05-2024       Fecho límite de la contest                                  | 11-05-2024<br>tación Fecho límite de la revisión                                       | 13 abril<br>2024 | Texto del artículo    |
| Ver todos los<br>Planificaci<br>13-04-2024<br>Petición del e<br>Acerca de las<br>Sí, consiento | evista Académica E<br>s detalles del envío<br>ón de revisión<br>ditor/o<br>s fechas límite | PMHNEIA.docx       11-05-2024       Fecho límite de la contesi       ecopilen y se almacenen de | tación Fecha límite de la revisión<br>ecuerdo con la <u>declaración de políticas</u> . | 13 abril<br>2024 | Texto del artículo    |

#### TRAS ACEPTAR LA REVISIÓN, CLIQUEE EN "CONTINUAR CON PASO #3"

| kevision.pru  | eba<br>             |                            |                 |                       |        |
|---------------|---------------------|----------------------------|-----------------|-----------------------|--------|
| 1. Solicitud  | 2. Directrices      | 3. Descarga y revisión     | 4. Finalización |                       |        |
| Directrice    | s del revisor/a     |                            |                 |                       |        |
| Esta editoria | al no ha estabecido | directrices del revisor/a. |                 |                       |        |
|               |                     |                            |                 | Continuar con Paso #3 | Volver |
|               |                     |                            |                 |                       |        |

#### Por último, podrá subir su evaluación y recomendaciones tanto para el editor, como para el autor. En la sección "Subir", coloque la versión revisada del texto del envio, y la plantilla de revisión de artículo ya rellena.

| olicitud    |                      |            |            |          |                   |       |         |       |                                     |
|-------------|----------------------|------------|------------|----------|-------------------|-------|---------|-------|-------------------------------------|
|             | 2. Dir               | ectric     | es         | 3.       | Des               | carga | a y rev | isión | 4. Finalización                     |
| Revisar a   | archiv               | os         |            |          |                   |       |         |       | Q, Buscar                           |
| ₩ 2 R       | evista A             | cadén      | nica E     | PMH      | INEL              | A.doc | ×       |       | 13 abril Texto del artículo<br>2024 |
| Para el aut | tor/ay<br>B <i>I</i> | releo<br>⊻ | ditor<br>P | /a<br>४२ | $\langle \rangle$ | 23    |         | ±     |                                     |
|             |                      |            |            |          |                   |       |         |       |                                     |
|             |                      |            |            |          |                   |       |         |       |                                     |
| olo para e  | el edit              | or/a       |            |          |                   |       |         |       |                                     |
| 00          | B I                  | Ū          | P          | <u>%</u> | $\diamond$        | 23    | <b></b> | ±.    |                                     |
|             |                      |            |            |          |                   |       |         |       |                                     |

| - |   |   |   |    |
|---|---|---|---|----|
| c |   | h | ٠ | 22 |
| - | u | μ |   |    |
|   |   |   |   |    |

Además, puedes subir los archivos para que el editor y/o el autor los consulten, incluyendo las versiones revisadas del archivo(s) de la revisión original.

| ivos            |                                |                                                                         |                                                                                                    |
|-----------------|--------------------------------|-------------------------------------------------------------------------|----------------------------------------------------------------------------------------------------|
|                 |                                |                                                                         |                                                                                                    |
|                 |                                | Añ                                                                      | adir discusiói                                                                                                    |
| De              | Última respuesta               | Respues                                                                 | tas Cerrad                                                                                                    |
| ulos            |                                |                                                                         |                                                                                                    |
| o. Debe introdu | cir la revisión o subir u      | n archivo a                                                             | ntes de                                                                                                    |
|                 |                                |                                                                         |                                                                                                    |
|                 | De<br>ulos<br>o. Debe introduc | De Última respuesta<br>ulos<br>o. Debe introducir la revisión o subir u | O O O O O O O O O O O O D O D O D O D O D O D O D O D O D O D O D O D O D O D O D O D O D O D O D O D O D O D O D O D O D O D O D O D O D O D O D O D O D O D O D O D O D O D O D O D O D O D O D O D O D D O D D |

## POR ÚLTIMO, SELECCIONE UNA RECOMENDACIÓN Y PRESIONE EN "PRESENTAR SOLICITUD".

| icitud 2. Directri                                                                          | ices                                    | 3. Descarga y revisiór                         | 4. Finalización                                               |                            |                                                              |                                                                    |                                                            |
|---------------------------------------------------------------------------------------------|-----------------------------------------|------------------------------------------------|---------------------------------------------------------------|----------------------------|--------------------------------------------------------------|--------------------------------------------------------------------|------------------------------------------------------------|
|                                                                                             |                                         |                                                |                                                               |                            |                                                              |                                                                    |                                                            |
| evisión pres                                                                                | entac                                   | la                                             |                                                               |                            |                                                              |                                                                    |                                                            |
|                                                                                             |                                         |                                                |                                                               |                            |                                                              |                                                                    |                                                            |
|                                                                                             |                                         |                                                |                                                               |                            |                                                              |                                                                    |                                                            |
| acias por completa                                                                          | r la revis                              | ión de este envío. L                           | a revisión se envió c                                         | on éxito. Le               | e agradecemos que                                            | haya contribu                                                      | iido a que                                                 |
| acias por completa<br>trabajo que publica                                                   | r la revis<br>imos sea                  | ión de este envío. L<br>1 de calidad. El edito | a revisión se envió c<br>r/a se pondrá en co                  | on éxito. Le<br>ntacto con | e agradecemos que<br>usted si necesita m                     | haya contribu<br>ás informaciói                                    | iido a que<br>n.                                           |
| acias por completa<br>trabajo que publica<br><b>Discusiones de rev</b>                      | r la revis<br>imos sea<br><b>visión</b> | ión de este envío. L<br>1 de calidad. El edito | a revisión se envió c<br>r/a se pondrá en co                  | on éxito. Le<br>ntacto con | e agradecemos que<br>usted si necesita m                     | haya contribu<br>ás información<br>Añadir                          | iido a que<br>n.<br><b>discusión</b>                       |
| acias por completa<br>trabajo que publica<br><b>Discusiones de rev</b><br><sup>Nombre</sup> | r la revis<br>amos sea<br><b>visión</b> | ión de este envío. L<br>I de calidad. El edito | a revisión se envió c<br>r/a se pondrá en co<br><sub>De</sub> | on éxito. Le               | e agradecemos que<br>usted si necesita m<br>Última respuesta | haya contribu<br>ás información<br>Añadir<br><sub>Respuestas</sub> | iido a que<br>n.<br><b>discusión</b><br><sub>Cerrado</sub> |

De haber seleccionado "Publicable con modificaciones", se le comunicara durante las siguientes rondas de revisión cada vez que el autor reenvié el texto corregido.

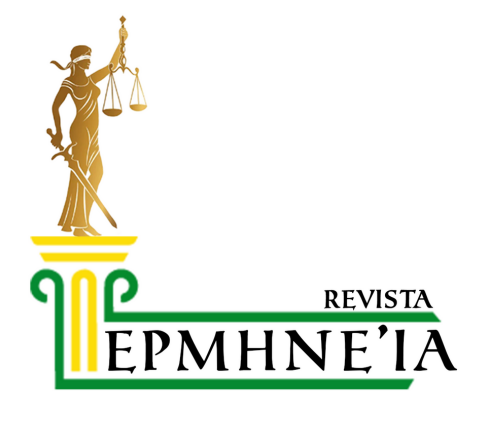